kakaotalk theme

# iOS Theme User Guide

iOS 테마 - 사용자가이드

kakaotalk 8.0.0

Updated 2018.08.30

### 시작하기

### 사용자 테마는 카카오톡의 친구리스트, 대화방 말풍선, 폰트 색상 등 카카오톡의 주요화면 이미지와 색깔을 자신의 취향에 맞게 변경 할 수 있도록 하는 기능입니다.

#### 우리 가족이 담긴 소중한 사진, 내가 만든 개성있는 캐릭터로 나만의 테마를 만들어 보세요!

#### 사용자 테마 파일 다운로드

카카오톡 테마는 실행 속도와 확장성을 고려하여 ktheme 파일 형태로 제작하도록 설계되었습니다.

kakao.com > 서비스 > 카카오톡 에서 원하시는 카카오톡 샘플테마를 다운로드 받으세요.

#### 샘플 테마 파일 다운로드

#### <u>이미지 및 컬러 수정하기</u>

컬러 : 패키지명 폴더의 KakaoTalkTheme.css 파일에는 변경 가능한 컬러값들(ex. #rrggbb)이 정의되어 있습니다. 이 값들을 원하는 색으로 변경 가능합니다. 이미지 : 패키지명/Images 폴더에는 변경 가능한 샘플 이미지가 있습니다. 이미지를 동일한 파일명으로 교체하시면 됩니다.

이미지와 컬러가 동일하게 사용되는 요소는 이미지 우선으로 적용됩니다.

인셋 : 패키지명 폴더의 KakaoTalkTheme.css파일에 '7px 10px;'라고 정의되어있는 부분은 1배수기준 으로 수치를 조정해서 변경하면 됩니다. (ex. 10px 16px 7px 10px; 순서대로 top, left, bottom, right)

#### <u>체크 포인트</u>

**카카오톡 8.0.0** 이상 부터 지원 폰트 컬러 및 이미지 변경 가능, 레이아웃 변경 불가 2배수 기준 이미 사용

### Manifest

- -kakaotalk-theme-name: 'Apeach Sample Theme';
- -kakaotalk-theme-version: '8.0.0';
- -kakaotalk-theme-url: 'http://www.kakao.com';
- -kakaotalk-author-name: 'Kakao Corp.';
- -kakaotalk-theme-id: 'com.kakao.talk.theme.apeachsampleios';

패키지/Images/**commonIcoTheme.png** 

#### DefaultProfileStyle

-ios-profile-images: 'profileImg01.png' 'profileImg02.png' 'profileImg03.png';

테마 기본 프로필 이미지 01~03

카카오톡 앱 테마리스트 노출 아이콘 162px \* 162 px

테마아이디

테마이름

### Header

### HeaderStyle-Main

| -ios-text-color:#;                 | 헤더 타이틀 및 아이콘 컬러 |
|------------------------------------|-----------------|
| -ios-tab-text-color:#;             | 헤더 탭 기본 텍스트 컬러  |
| -ios-tab-highlighted-text-color:#; | 헤더 탭 선택 텍스트 컬러  |

### Body (List UI)

| MainViewStyle-Primary                      | 기본 메인/바디 스타일                |
|--------------------------------------------|-----------------------------|
| background-color:#;                        | 배경 컬러 (헤더 배경)               |
| -ios-background-image: 'mainBgImage.png';  | 배경 이미지 (헤더 배경 - 상단기준 크롭 적용) |
| -ios-text-color:#;                         | 이름/타이틀 컬러                   |
| -ios-highlighted-text-color:#;             | 이름/타이틀 프레스 컬러               |
| -ios-description-text-color:#;             | 부가/상태메시지 컬러                 |
| -ios-description-highlighted-text-color:#; | 부가/상태메시지 프레스 컬러             |
| -ios-paragraph-text-color:#;               | 설명/라스트메시지 컬러                |
| -ios-paragraph-highlighted-text-color:#;   | 설명/라스트메시지 프레스 컬러            |
| -ios-normal-background-color:#;            | 리스트 배경 컬러                   |
| -ios-normal-background-alpha:0.0;          | 리스트 배경 투명도                  |
| -ios-selected-background-color:#;          | 리스트 배경 프레스 컬러               |
| -ios-selected-background-alpha: 0.05;      | 리스트 배경 프레스 투명도              |
| MainViewStyle-Secondary                    | 3탭/4탭 바디 스타일                |
| background-color:#;                        | 배경 컬러                       |
| SectionTitleStyle-Main                     | 리스트 섹션 타이틀                  |
| border-color:#;                            | 보더 컬러                       |
| border-alpha: 0.09;                        | 보더 투명도                      |
| -ios-text-color:#;                         | 섹션 타이틀 컬러                   |
| -ios-text-alpha: 1.0;                      | 섹션 타이틀 투명도                  |

#### FeatureStyle-Primary

서비스 버튼 컬러

-ios-text-color:#;

### ButtonStyle-AddFriend

글로벌 찾기 친구추가 버튼 이미지

-ios-image: 'findBtnAddFriend.png';

### Main Tab

### TabbarStyle-Main

| -ios-background-image: 'maintabBgImage.png';                       | 메인탭 배경 이미지     |
|--------------------------------------------------------------------|----------------|
| background-color;                                                  | 메인탭 배경 컬러      |
| -ios-friends-normal-icon-image: 'maintablcoFriends.png';           | 메인탭 친구 아이콘     |
| -ios-friends-selected-icon-image: 'maintablcoFriendsSelected.png'; | 메인탭 친구 선택 아이콘  |
| -ios-chats-normal-icon-image: 'maintablcoChats.png';               | 메인탭 채팅 아이콘     |
| -ios-chats-selected-icon-image: 'maintablcoChatsSelected.png';     | 메인탭 채팅 선택 아이콘  |
| -ios-browse-normal-icon-image: 'maintablcoBrowse.png';             | 메인탭 3탭 아이콘     |
| -ios-browse-selected-icon-image: 'maintablcoBrowseSelected.png';   | 메인탭 3탭 선택 아이콘  |
| -ios-find-normal-icon-image: 'maintablcoFind.png';                 | 메인탭 찾기 아이콘     |
| -ios-find-selected-icon-image: 'maintablcoFindSelected.png';       | 메인탭 찾기 선택 아이콘  |
| -ios-piccoma-normal-icon-image: 'maintablcoPiccoma.png';           | 메인탭 피코마 아이콘    |
| -ios-piccoma-selected-icon-image: 'maintablcoPiccomaSelected.png'; | 메인탭 피코마 선택 아이콘 |
| -ios-game-normal-icon-image: 'maintablcoGame.png';                 | 메인탭 게임 아이콘     |
| -ios-game-selected-icon-image: 'maintablcoGameSelected.png';       | 메인탭 게임 선택 아이콘  |
| -ios-more-normal-icon-image: 'maintablcoMore.png';                 | 메인탭 더보기 아이콘    |
| -ios-more-selected-icon-image: 'maintablcoMoreSelected.png';       | 메인탭 더보기 선택 아이콘 |

\* 3탭 글로벌 (일본)

\* 배경이미지 센터 크롭

\* 3탭 글로벌

05

### Chatroom: MessageCellStyle

| MessageCellStyle-Send                                                                  | 보낸 메시지    |
|----------------------------------------------------------------------------------------|-----------|
| -ios-background-image: 'chatroomBubbleSend01.png' 20px 20px;                           | 첫 번째 말풍선  |
| -ios-selected-background-image: 'chatroomBubbleSend01Selected.png' 20px 20px;          | 첫 번째 말풍선  |
| -ios-group-background-image: 'chatroomBubbleSend02.png' 20px 20px;                     | 두 번째 이상 말 |
| -ios-group-selected-background-image: 'chatroomBubbleSend02Selected.png' 20px 20px;    | 두 번째 이상 말 |
| -ios-title-edgeinsets: 10px 10px 7px 12px;                                             | 첫 번째 말풍선  |
| -ios-group-title-edgeinsets: 10px 10px 7px 12px;                                       | 두 번째 이상 말 |
| -ios-text-color:#;                                                                     | 텍스트 컬러    |
| -ios-selected-text-color:#;                                                            | 텍스트 선택 컬러 |
| -ios-unread-text-color:#;                                                              | 받은 메시지    |
| MessageCellStyle-Receive                                                               | 첫 번째 말풍선  |
| -ios-background-image: 'chatroomBubbleReceive01.png' 20px 20px;                        | 첫 번째 말풍선  |
| -ios-selected-background-image: 'chatroomBubbleReceive01Selected.png' 20px 20px;       | 두 번째 이상 말 |
| -ios-group-background-image: 'chatroomBubbleReceive02.png' 20px 20px;                  | 두 번째 이상 말 |
| -ios-group-selected-background-image: 'chatroomBubbleReceive02Selected.png' 20px 20px; | 첫 번째 말풍선  |
| -ios-title-edgeinsets: 10px 16px 7px 10px;                                             | 두 번째 이상 말 |
| -ios-group-title-edgeinsets: 10px 16px 7px 10px;                                       | 텍스트 컬러    |
| -ios-text-color:#;                                                                     | 텍스트 선택 컬러 |
| -ios-selected-text-color:#;                                                            |           |
| -ios-unread-text-color:#;                                                              |           |

- 텍스트 선택 컬러
- 텍스트 컬러
- 두 번째 이상 말풍선 인셋
- 첫 번째 말풍선 인셋
- 두 번째 이상 말풍선 선택
- 두 번째 이상 말풍선
- 첫 번째 말풍선 선택
- 첫 번째 말풍선
- 받은 메시지
- 텍스트 선택 컬러
- 텍스트 컬러
- 두 번째 이상 말풍선 인셋
- 첫 번째 말풍선 인셋
- 두 번째 이상 말풍선 선택

- 두 번째 이상 말풍선

- 첫 번째 말풍선 선택

\* 20px 20px 말풍선내 컨텐츠/텍스트 좌표

### Chatroom

| BackgroundStyle-ChatRoom                      | ;        |
|-----------------------------------------------|----------|
| background-color:#;                           | E        |
| -ios-background-image: 'chatroomBgImage.png'; | E        |
| InputBarStyle-Chat                            | ¢        |
| background-color:#;                           | E        |
| -ios-send-normal-background-color:#;          | <u>-</u> |
| -ios-send-normal-foreground-color:#;          | <u>-</u> |
| -ios-send-highlighted-background-color:#;     | <u>-</u> |
| -ios-send-highlighted-foreground-color:#;     | <u>-</u> |
| -ios-button-normal-foreground-color:#;        | C        |
| -ios-button-highlighted-foreground-color:#;   | C        |
|                                               |          |

#### 채팅방 배경

배경 컬러

\* 20px 20px 말풍선내 컨텐츠/텍스트 좌표

### 배경이미지

#### 인풋바

배경 컬러

보내기 버튼 배경 컬러

보내기 버튼 아이콘 컬러

보내기 버튼 배경 프레스 컬러

보내기 버튼 아이콘 프레스 컬러

. . . \_ . . \_

메뉴 버튼 컬러

메뉴 버튼 프레스 컬러

### **Message Banner**: MessageNotificationBar/DirectShareBar

| BackgroundStyle-MessageNotificationBar   | background-color:#; | D |
|------------------------------------------|---------------------|---|
| LabelStyle-MessageNotificationBarName    | -ios-text-color:#;  | D |
| LabelStyle-MessageNotificationBarMessage | -ios-text-color:#;  | D |
|                                          |                     |   |
| BackgroundStyle-DirectShareBar           | background-color:#; | 잔 |
| LabelStyle-DirectShareBarName            | -ios-text-color:#;  | 잔 |
| LabelStyle-DirectShareBarMessage         | -ios-text-color:#;  | て |

전달완료배너 - 텍스트 컬러

전달완료배너 - 이름 텍스트 컬러

전달완료배너 - 배경 컬러

메시지 알림 배너 - 텍스트 컬러

메시지 알림 배너 - 이름 텍스트 컬러

메시지 알림 배너 - 배경 컬러

### Passcode

| BackgroundStyle-Passcode                                            | 잠금화면 상단      |
|---------------------------------------------------------------------|--------------|
| background-color: #;                                                | 배경 컬러        |
| -ios-background-image: 'passcodeBgImage.png';                       | 배경이미지        |
| LabelStyle-PasscodeTitle                                            |              |
| -ios-text-color: #;                                                 | 텍스트 컬러       |
| PasscodeStyle                                                       | 키패드          |
| -ios-bullet-first-image: 'passcodeImgCode01.png';                   | 잠금화면 불릿 이미지  |
| -ios-bullet-second-image: 'passcodeImgCode02.png';                  |              |
| -ios-bullet-third-image: 'passcodeImgCode03.png';                   |              |
| -ios-bullet-fourth-image: 'passcodeImgCode04.png';                  |              |
| -ios-bullet-selected-first-image: 'passcodeImgCode01Selected.png';  | 잠금화면 불릿 이미지  |
| -ios-bullet-selected-second-image: 'passcodeImgCode02Selected.png'; |              |
| -ios-bullet-selected-third-image: 'passcodeImgCode03Selected.png';  |              |
| -ios-bullet-selected-fourth-image: 'passcodeImgCode04Selected.png'; |              |
| -ios-keypad-background-color: #;                                    | 키패드 배경 컬러    |
| -ios-keypad-text-normal-color: #;                                   | 키패드 숫자 텍스트 컬 |
| -ios-keypad-number-highlighted-image: 'passcodeKeypadPressed.png';  | 키패드 프레스 컬러   |

### kakaotalk theme

키패드 숫자 텍스트 컬러

잠금화면 불릿 이미지 - 입력

### 테마 적용하기

#### <u>.ktheme 파일 적용</u>

1. 테마 수정이 완료되면 CSS 파일과 이미지 폴더를 ZIP 파일로 압축합니다.

2. ZIP 파일의 확장자를 ktheme로 변경합니다. (테마명.ktheme)

3. 압축된 테마 파일을 외부에서 다운로드 할 수 있는 곳에 업로드하거나 카카오톡으로 전송합니다.

4.업로드한 URL을 사파리 주소창에 입력 or 링크를 선택하시면 <카카오톡으로 열기> 버튼이 활성화 됩니다.

5.<카카오톡으로 열기> 를 선택하시면 테마가 설치됩니다.

10

## E.O.D